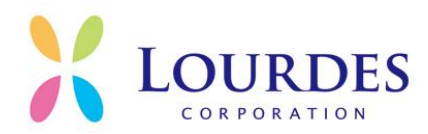

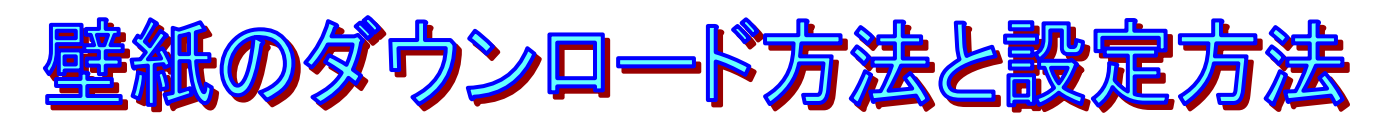

## ~Windowsをご使用の場合~

## ➡ 壁紙のダウンロード方法について

- ① ダウンロードボタン上にカーソルを置き、マウスの右ボタンをクリックします。
- ② メニューが表示されますので、「名前を付けて画像を保存」、「画像に名前を付けて保存」、または「対象をファイルに保存」を選択します。
- ③ 「画像の保存」ウィンドウが表示されますので、ウィンドウ上にて「保存する場所」 を選択します。

※保存場所に迷ったら、とりあえずデスクトップにしておくとよいでしょう

④ 最後に右下の「保存」をクリックします。

これでダウンロードは完了です。

## 4 壁紙の設定方法

- ① デスクトップ上の何もない場所で右クリックします。
- ② メニューが表示されるので「プロパティ」もしくは「個人設定」を選択します。
- ③「背景」、または「デスクトップ」のタブを開き、ダウンロードした壁紙を選択します。(ダウンロードした壁紙が見つからない場合は「参照」ボタンをクリックし、壁紙を保存したフォルダを開いてください)
- ④ 「適用」ボタンをクリックすれば設定完了です。

株式会社ルルドコーポレーション

社会貢献事業部